الموزش تأیید سفارش ورود کالا در نرم افزار حسابداری هاترا HATRA

تأیید سفارش ورود کالا در نرم افزار حسابداری هاترا

در قسمت های قبل آموزش دادیم که شما می توانید برای سفارشات ورود کالا در انبار های مختلف، از منوی خرید و انبارداری و منوی ورود کالا به انبار، قسمت سفارش ورود کالا رو انتخاب کنید و تمامی سفارشاتتان را در این قسمت ثبت کنید.

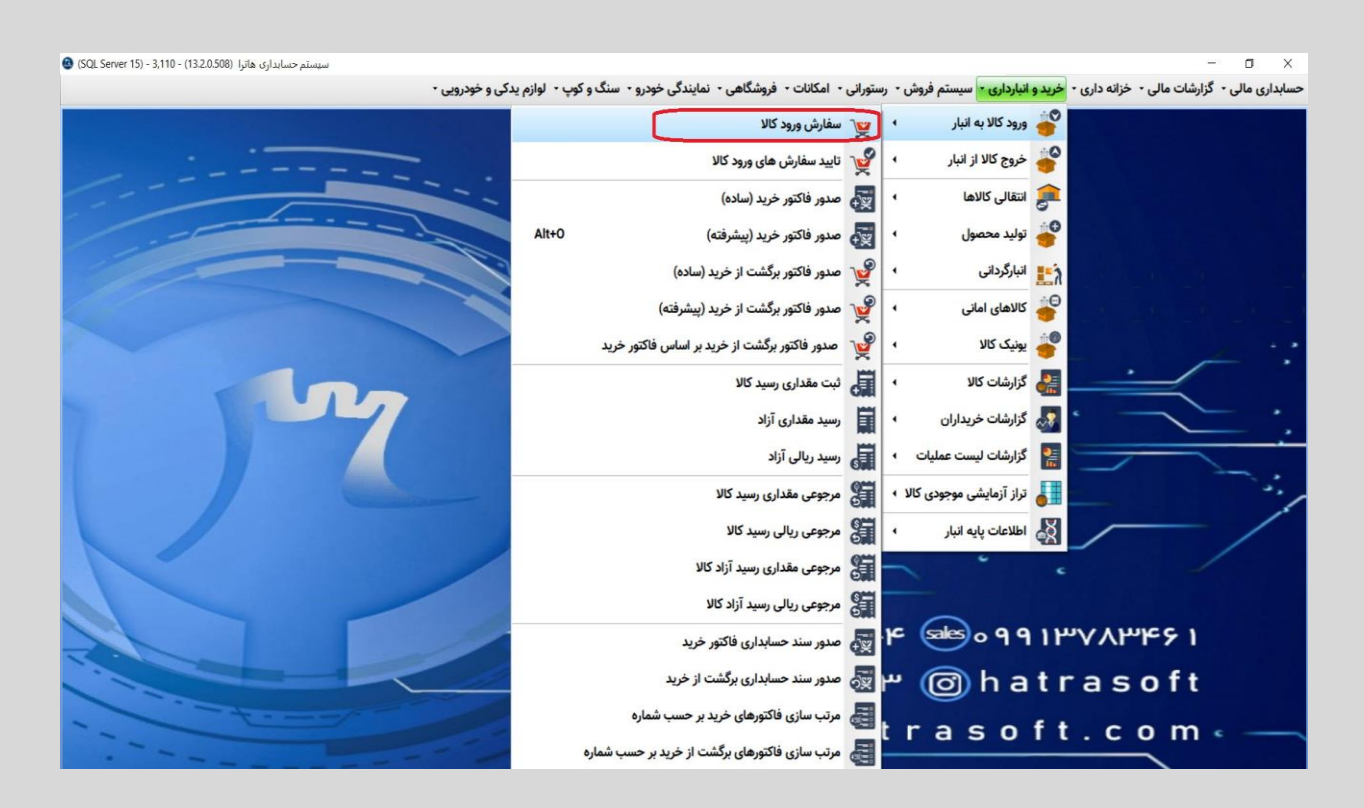

مرحله بعد پس از ثبت سفارش ورود کالا تأیید آن سفارشات ثبت شده جهت ورود کالا ها به انبار های مختلف می باشد که در ماژول خرید و انبارداری و منوی ورود کالا به انبار، قسمت تأیید سفارش های ورود کالا می توانید تمامی سفارشات ورود کالای ثبت شده در قسمت قبل را مشاهده و در صورت نیاز هر کدام از سفارشات را که مایل بودید تأیید نمایید.

## بری افزار حسابداری هاترا المرافزار مسابداری هاترا المرافزار مسابداری هاترا

حسابداری مالی • گزارشات مالی - خزانه داری - خرید و انبارداری • سیستم فروش • رستورانی • امکانات - فروشگاهی • نمایندگی خودرو • سنگ و کوپ • لوازم یدکی و خودرویی •

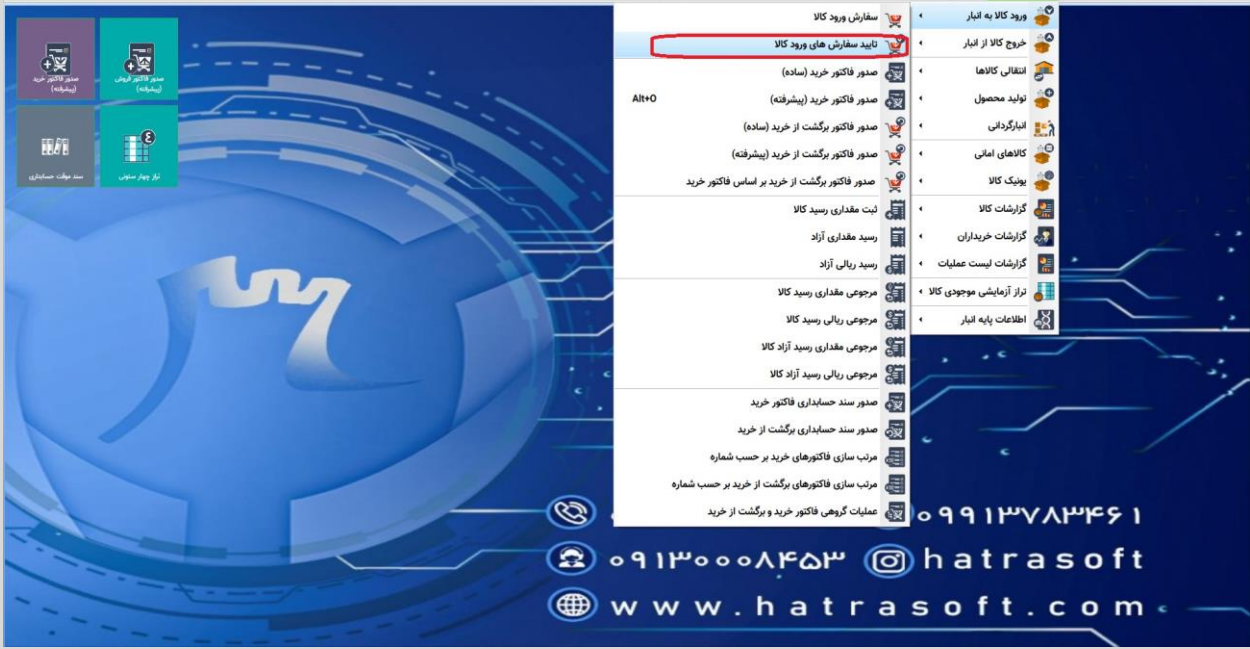

صابداری مالی - گزارشات مالی - خزانه داری - خرید و انبارداری - سیستم فروش - رستورانی - امکانات - فروشگاهی - نمایندگی خودرو - سنگ و کوپ - لوازم یدکی و خودرویی --W +¥ 19-1 1 -0 1 17 : 004 > < 8 11/1 🖶 🖬 🖩 🏢 👅 🖶 🛨 🖦 🔣 🌣 نام مامور خريد مبلغ برآوردي مقدار سفارش مبلغ واحد واحد كالا نام کالا كد كالا شماره سفارش المحمد المحمد الله الله الله الله الله الله المحمد المحمد انصراف 😫 ॰ ୩ ۱ ሥ॰ ॰ ॰ ۸ ۴۵ ۳ 🞯 hatrasoft

🌐 www.hatrasoft.com

## بر افزار حسابداری هاترا موزش تأیید سفارش ورود کالا در نرم افزار حسابداری هاترا الم

|                                                                                                    | منور تاکن<br>تراز چهار ستولی<br>(پیشرانه) | سفارش های ورود کالا 🖌       | ناييد ء           |                                           |                |             |               |                     |                 |                 | • ×       |  |
|----------------------------------------------------------------------------------------------------|-------------------------------------------|-----------------------------|-------------------|-------------------------------------------|----------------|-------------|---------------|---------------------|-----------------|-----------------|-----------|--|
|                                                                                                    |                                           |                             |                   | 17++ <b>1</b> +1 <b>1</b> 71 <sup>2</sup> | <sup>bub</sup> |             | 1             | شماره تابيديه سفارش | < 1             | >               | ردیف :    |  |
|                                                                                                    |                                           |                             |                   | النخاب سفارش                              |                |             | تأبيديه سفارش | توضيحات ؛           | د کالا به انبار | ايېديه سفارش ور | 🗵 غنوات : |  |
| ا نمازه سازش ک کالا بار کالا باری سازی سازی میل واحد سازی بر آزردی آن ماناور فرید       ۱ ا ۱ ۱ ۱ ۱ ۱ ۱ ۱ ۱ ۱ ۱ ۱ ۱ ۱ ۱ ۱ ۱ ۱ ۱                                                                                                    | <u>.</u>                                  |                             |                   |                                           |                |             | <b>a</b>      | **                  | Y 🖶 👌           | : 🛍 🛙           | <b>\$</b> |  |
| ۲   ۲   ۲   ۲   ۲   ۲   ۲   ۲   ۲   ۲   ۲   ۲   ۲   ۲   ۲   ۲   ۲   ۲   ۲   ۲   ۲   ۲   ۲   ۲   ۲   ۲   ۲   ۲   ۲   ۲   ۲   ۲   ۲   ۲   ۲   ۲   ۲   ۲   ۲   ۲   ۲   ۲   ۲   ۲   ۲   ۲   ۲   ۲   ۲   ۲   ۲   ۲   ۲   ۲   ۲   ۲   ۲   ۲   ۲   ۲   ۲   ۲   ۲   ۲   ۲   ۲   ۲   ۲   ۲   ۲   ۲   ۲   ۲   ۲   ۲   ۲   ۲   ۲   ۲   ۲   ۲   ۲   ۲   ۲   ۲   ۲   ۲   ۲   ۲   ۲   ۲   ۲   ۲   ۲   ۲   ۲   ۲   ۲   ۲   ۲   ۲   ۲   ۲   ۲   ۲   ۲   ۲   ۲   ۲   ۲   ۲   ۲   ۲   ۲   ۲   ۲   ۲   ۲   ۲ |                                           | ىرىد                        | نام مامور خر      | مبلغ برآوردی                              | مبلغ واحد      | مقدار سفارش | واحد كالا     | نام کالا            | 76 76           | مارہ سفارش      | •         |  |
|                                                                                                    |                                           |                             |                   | ۵۰                                        | ۵۰,۰۰۰,۰۰۰     | 1           | عدد           | سئوسايت             | -1/60           |                 | 1 - 1     |  |
| ۲ ۲ ۲ ۲ ۲ ۲   ۲ ۲ ۲ ۲ ۲ ۲ ۲   ۲ ۲ ۲ ۲ ۲ ۲ ۲   ۲ ۲ ۲ ۲ ۲ ۲ 1 1                                                                                                    |                                           |                             |                   |                                           |                |             |               |                     |                 |                 |           |  |
| الن مالي المالي المالي المالي المالي المالي المالي المالي المالي المالي المالي المالي المالي المالي المالي الم<br>المالي المالي المالي المالي المالي المالي المالي المالي المالي المالي المالي المالي المالي المالي المالي المالي                                                                                                     |                                           |                             |                   |                                           |                |             |               |                     |                 |                 |           |  |
|                                                                                                    |                                           |                             |                   | ۵۰,۰۰۰,۰۰۰                                | ۵۰٬۰۰۰٬۰۰۰     | X           |               |                     |                 |                 | Σ         |  |
|                                                                                                    | **                                        | در نمار در انار مواد ایرانه | نبنان تعداد موجود | هارین.<br>چار مارس ک                      | \$1,000,000    | <u>،</u>    |               |                     |                 |                 | Σ         |  |